# Aggiornamento piattaforma Miri: cosa cambia!

La nuova dashboard della scuola per gestire gli account docenti

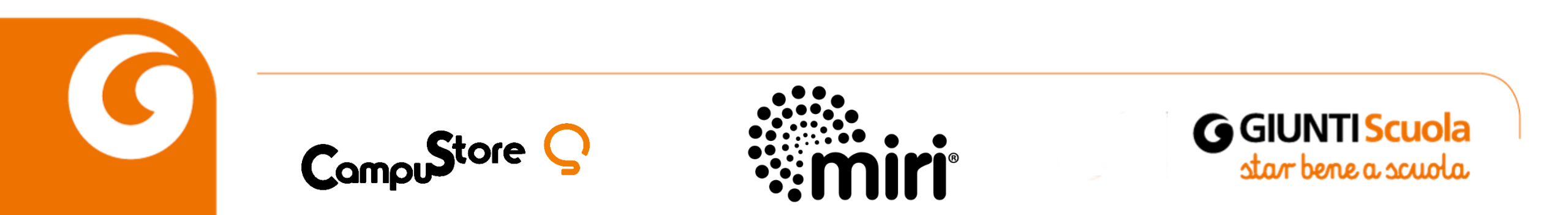

#### Aggiornamento Miri: cosa cambia

#### Martedì 29 ottobre:

- rilascio dell'aggiornamento della piattaforma;
- aggiornamento automatico.

Cosa cambia:

- <u>Dashboard</u>: un pannello di controllo con cui la scuola potrà creare e gestire gli account dei docenti;
- <u>composer</u>: il nuovo strumento Miri con cui i docenti potranno creare le proprie lezioni;
- <u>account docenti</u>: ogni docente avrà un suo profilo personale.

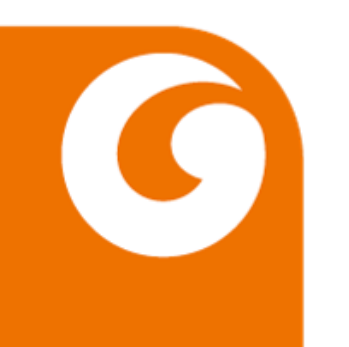

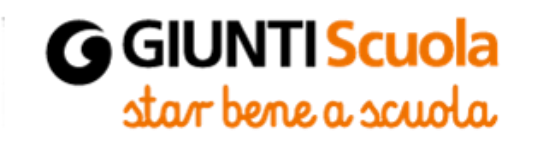

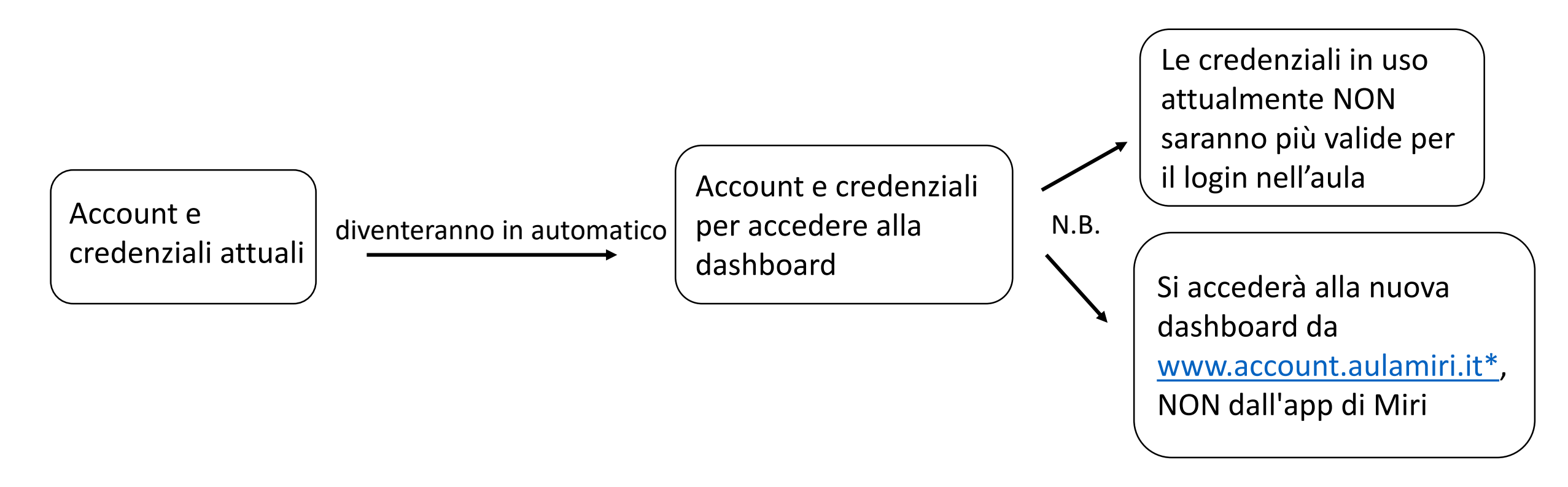

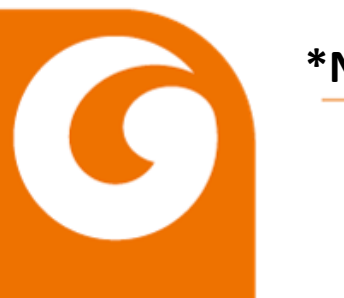

\*N.B. Il login alla dashboard non può avvenire in aula ma solo da pc

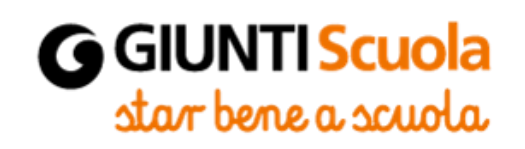

#### Nuovo Login Miri

Come fare il login nell'aula Miri dopo l'aggiornamento:

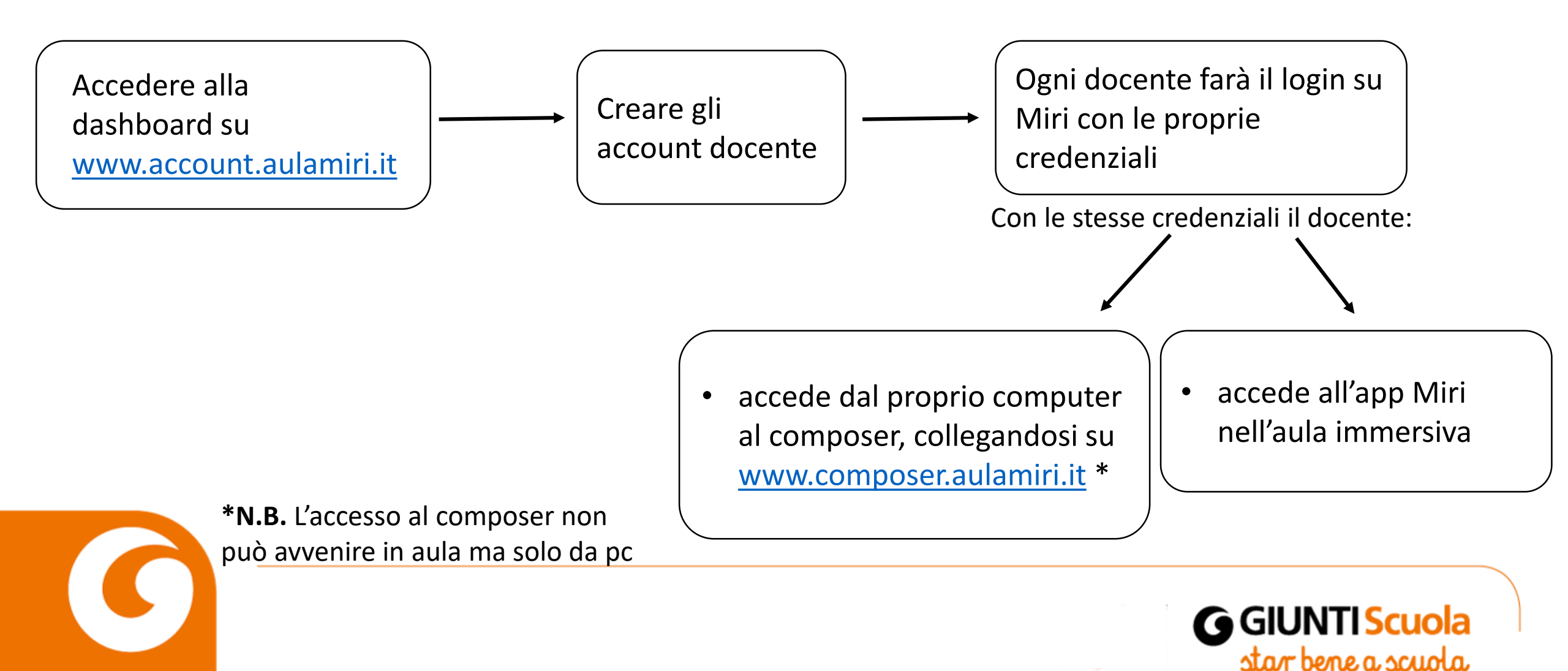

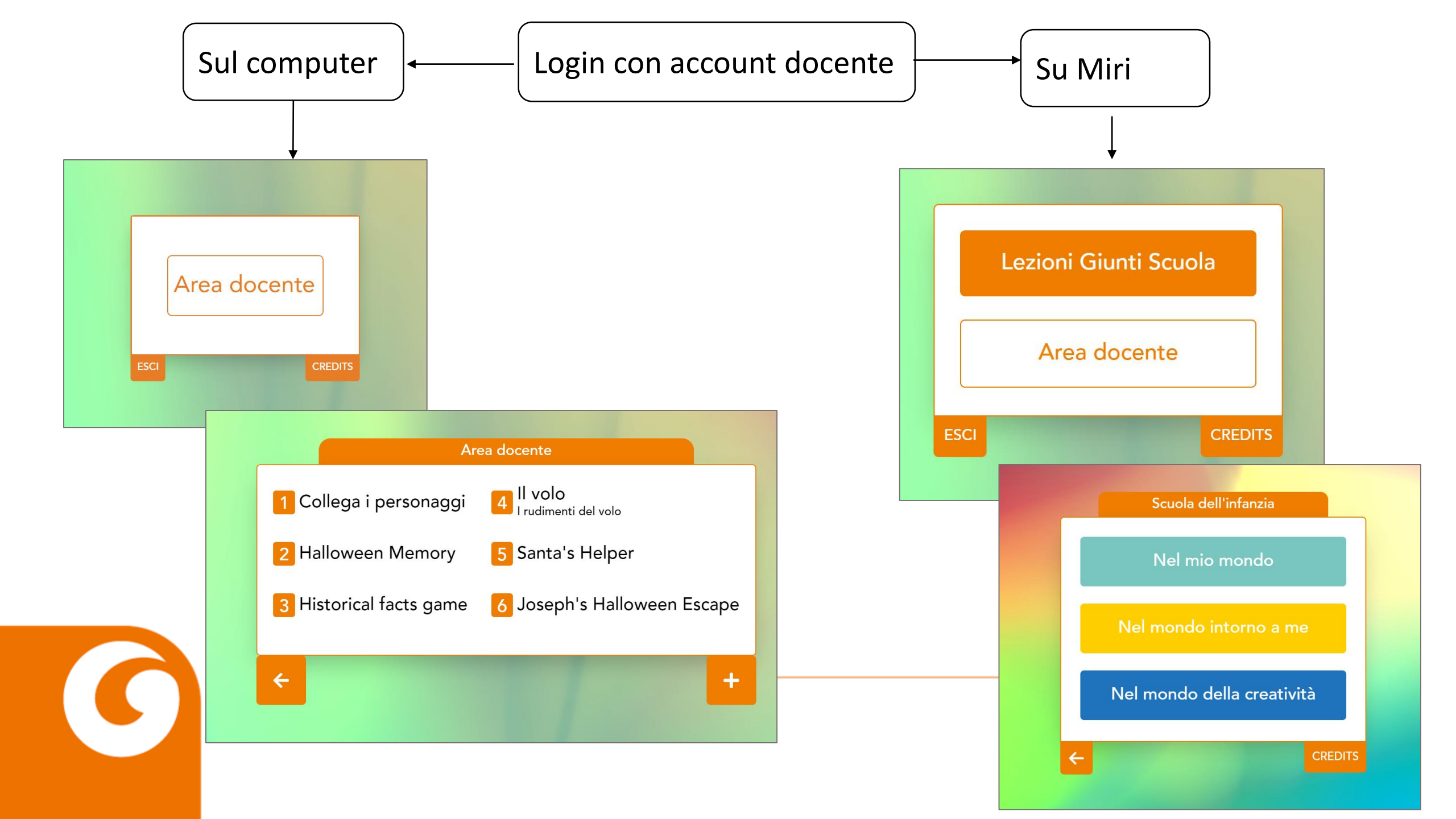

# Dashboard scuola e creazione account docenti: come funziona

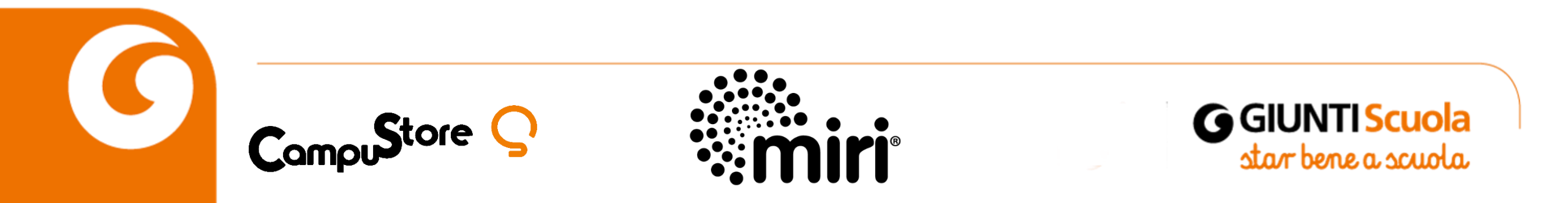

#### Dashboard scuola: come funziona

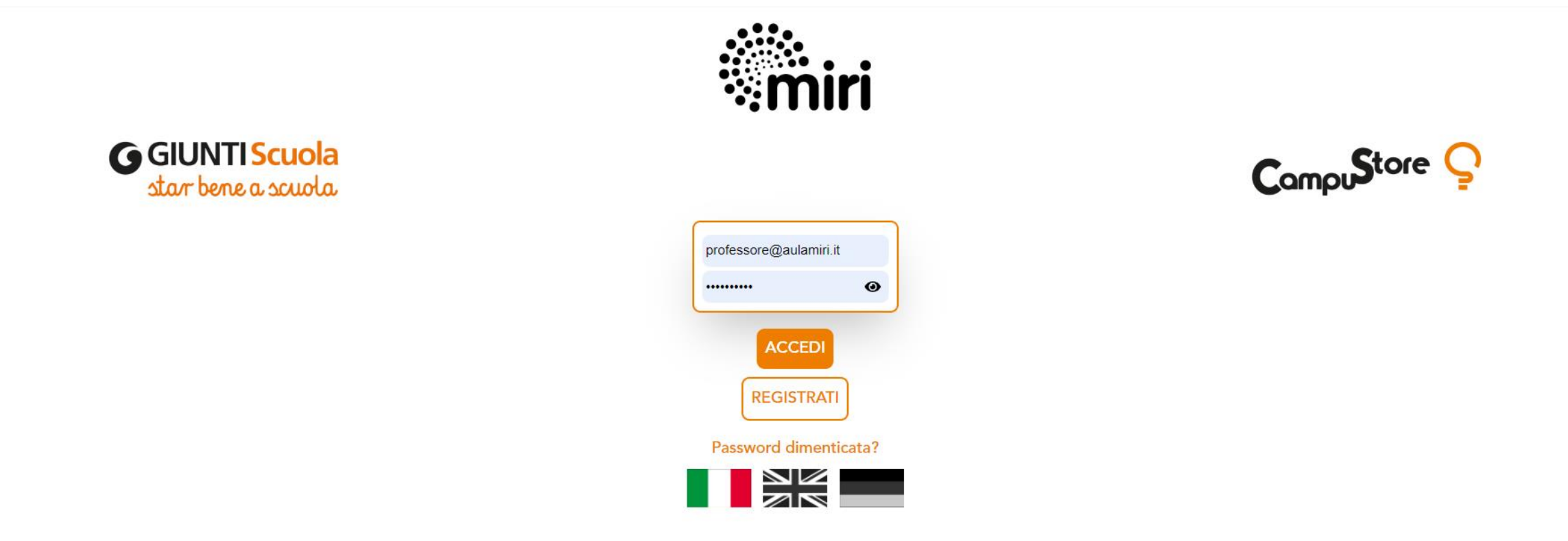

#### 1. Manualmente dalla dashboard

1

| ٩mi      | 1                    |                                                         |         |        |       |
|----------|----------------------|---------------------------------------------------------|---------|--------|-------|
| Utenti   |                      |                                                         |         | Aggir  | ungi  |
| UTENTI   |                      | LOGIN                                                   |         |        |       |
| MODIFICA | NOME/RAGIONE SOCIALE | E-MAIL                                                  | TIPO    | ΑΤΤΙνο |       |
| ď        | Iuliano              | docente1@aulamiri.it                                    | Docente | Si     |       |
| ď        | Мауо                 | docente2@aulamiri.it                                    | Docente | Si     |       |
|          |                      | Nome Cognome E-mail Conferma password Conferma password |         |        |       |
|          |                      | Salva                                                   |         | GG     | UNTIS |

#### Creazione account docenti

#### 2. Invio link registrazione tramite email

• Generazione dalla dashboard del link temporaneo (scade dopo 24h)

| enti     |                                 |                                                                                 |                   | Aggiun        | ngi           |
|----------|---------------------------------|---------------------------------------------------------------------------------|-------------------|---------------|---------------|
| UTENTI   |                                 | LOGIN                                                                           |                   |               |               |
| MODIFICA | NOME/RAGIONE SOCIALE            | E-MAIL                                                                          | TIPO              | ATTIVO        |               |
| ß        | luliano                         | docente1@aulamiri.it                                                            | Docente           | Si            |               |
| ß        | Мауо                            | docente2@aulamiri.it                                                            | Docente           | Si            | -             |
|          |                                 |                                                                                 | <b>b</b>          | C1            |               |
| 8        | Registrazione                   | e docenti                                                                       | Docente           | 51            |               |
| ß        | Link: https:                    | e docenti<br>//app.aulamiri.it/professor-signup                                 | /?code=KcgsWLiyfv | vf4bk4U Aggic | orna Invalida |
| 8        | Link: https:<br>Il codice è val | docenti<br>//app.aulamiri.it/professor-signup<br>lido fino a 23/10/2024 10:17   | /?code=KcgsWLiyfv | vf4bk4U Aggio | orna Invalida |
| 6        | Link: https:<br>Il codice è val | e docenti<br>//app.aulamiri.it/professor-signup<br>lido fino a 23/10/2024 10:17 | /?code=KcgsWLiyfv | vf4bk4U Aggic | orna Invalida |

#### 2. Invio link registrazione tramite email

| Link: https://app     | o.aulamiri.it/professor-si | gnup/?code=KcgsWLi | iyfwf4bk4U | giorna |
|-----------------------|----------------------------|--------------------|------------|--------|
| Il codice è valido fi | no a 23/10/2024 10:17      |                    |            |        |

• Invio del link ai docenti

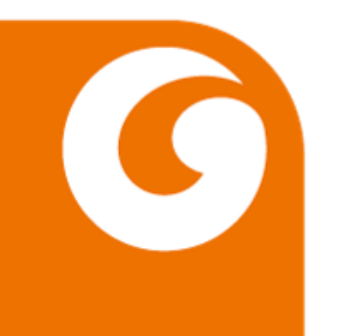

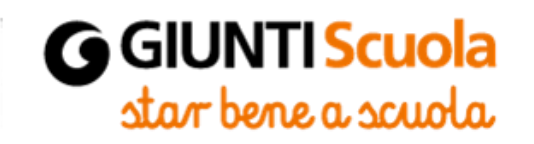

#### Creazione account docenti

#### 2. Invio link registrazione tramite email

• Cliccando sul link, si aprirà un form di iscrizione nel quale i docenti dovranno inserire nome, cognome, e-mail e password.

| Registrazione docenti |
|-----------------------|
| Nome *:               |
|                       |
| Cognome *:            |
|                       |
| E-mail *:             |
|                       |
| Password *:           |
|                       |
| Conferma password *:  |
|                       |
| REGISTRATI            |
|                       |
|                       |

• Scaduto il link, se altri docenti devono registrarsi bisogna generare un nuovo link e ripetere la procedura.

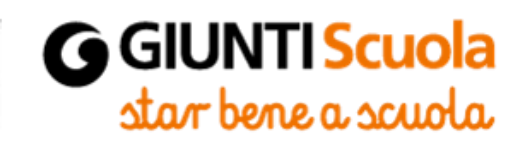

### Contatti:

## ufficiomiri@giunti.it

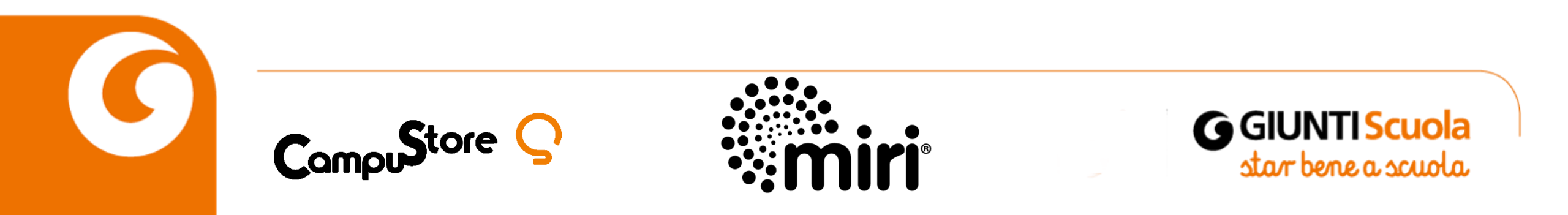